## Mogelijke foutmelding bij updaten van Autokon onder Vista

| WinZip Sel | f-Extractor               | A MARINE IN                  | ×  |
|------------|---------------------------|------------------------------|----|
| 8          | Can't create output file: | C:\WinAutokon\m svbvm 60.dll |    |
|            |                           |                              | ОК |
|            |                           |                              |    |

Ga naar Configuratiescherm en klik op "Gebruikersaccounts". Onderstaand scherm opent zich nu:

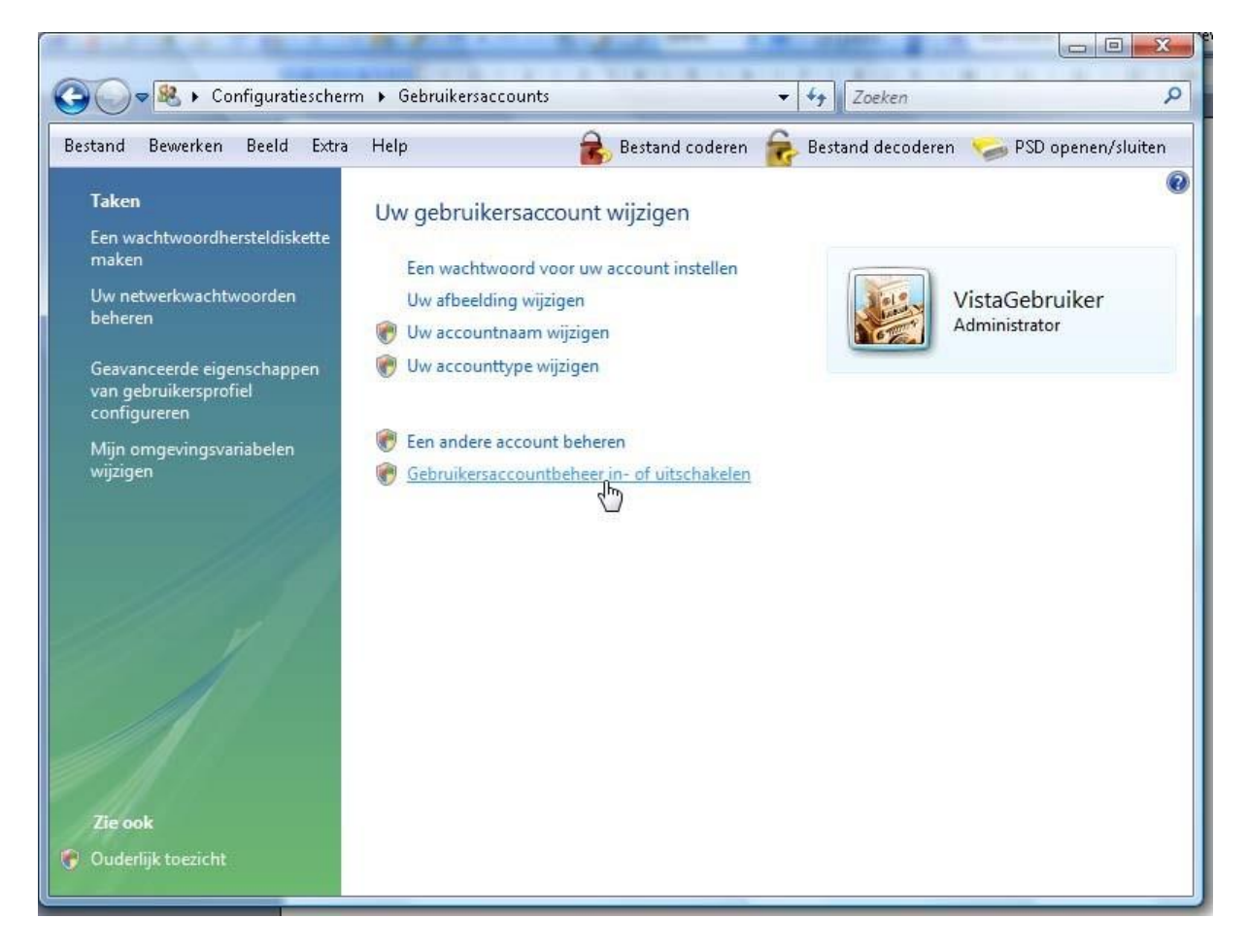

klik op "Gebruikersaccountbeheer in- of uitschakelen" klik op "Doorgaan" als om toestemming wordt gevraagd

|                                                                                                    |                           | 1000x           | n an Midro               |                    |  |  |  |
|----------------------------------------------------------------------------------------------------|---------------------------|-----------------|--------------------------|--------------------|--|--|--|
| Gebruikersaccountb                                                                                                    | eheer in- of uitschakelen |                 | Soeken                   | ٩                  |  |  |  |
| Bestand Bewerken Beeld Extra                                                                                                    | Help 💰                    | Bestand coderen | Bestand decoderen 🤝      | PSD openen/sluiten |  |  |  |
| Gebruikersaccou                                                                                                    | intbeheer (UAC) inschake  | len om uw comp  | uter beter te beveiliger | n                  |  |  |  |
| Met Gebruikersaccountbeheer (UAC) kunt u voorkomen dat ongemachtigde wijzigingen aan uw computer<br>worden aangebracht. U wordt aangeraden om Gebruikersaccountbeheer ingeschakeld te houden om uw<br>computer beter te beveiligen. |                           |                 |                          |                    |  |  |  |
| Gebruik Gebruikersaccountbeheer (UAC) om uw computer beter te beveiligen                                                                                                    |                           |                 |                          |                    |  |  |  |
|                                                                                                    |                           |                 | OK Annulere              | n                  |  |  |  |
|                                                                                                    |                           |                 |                          |                    |  |  |  |
|                                                                                                    |                           |                 |                          |                    |  |  |  |
|                                                                                                    |                           |                 |                          |                    |  |  |  |
|                                                                                                    |                           |                 |                          |                    |  |  |  |
|                                                                                                    |                           |                 |                          |                    |  |  |  |
|                                                                                                    |                           |                 |                          |                    |  |  |  |
|                                                                                                    |                           |                 |                          |                    |  |  |  |
|                                                                                                    |                           |                 |                          |                    |  |  |  |
|                                                                                                    |                           |                 |                          |                    |  |  |  |
|                                                                                                    |                           |                 |                          |                    |  |  |  |

Verwijder het vinkje bij "Gebruik Gebruikersaccountbeheer (UAC) om uw computer beter te beveiligen" en klik vervolgens op OK. Klik in het volgende venster op "Nu opnieuw opstarten"

Daarna kan de update van Autokon worden uitgevoerd.

Eventueel kunt u daarna bovenstaande beveiliging weer inschakelen.